## REX-CF03 Windows2000 インストールガイド

USB ポートに REX-CF03 を接続すると自動で認識されるため、特にインストール画面は 表示されません。

USBポートにREX-CF03を接続します。

| 新しいハート    | ウェアが見つかりました                        |
|-----------|------------------------------------|
| 3         | USB Compact Flash Adapter          |
|           | 新しいハードウェアが見つかりました                  |
|           | RATOC CompactFlash R/W USB Device  |
| $\subset$ | ニ記画面が表示され、自動的にインストールが完了し元の画面に戻ります。 |

## マイコンピュータを開きます。

| 🖳 マイ コンピュータ                    |                                                                                                    |
|--------------------------------|----------------------------------------------------------------------------------------------------|
| 」 ファイル(E) 編集(E) 表示(⊻)          | お気に入り(A) ツール(T) ヘルプ(H)                                                                               |
| ← 戻る ・ ⇒ ・ 🖻   📿検索             | 凸フォルダ ③履歴   陰 № 次 ∞   囲•                                                                             |
| דיארב אד 🖳 ארב ארב 💭           | ▼ ∂移動                                                                                                |
| マイコンピュータ                       | 35 インチ FD ローカル ディス CD-ROM (D) コントロール パ リムーバブル デ<br>(A) り (C) (CD-ROM (D) コントロール パ リムーバブルデ<br>イスク (E) |
| オブジェクトを選択すると、その説明が<br>表示されます。  |                                                                                                    |
| コンピュータのファイルやフォルダを表<br>示します     |                                                                                                    |
| 関連項目:<br>マイドキュメント<br>マイネットワーク  |                                                                                                    |
| ネットワークとダイヤルアップ接続<br>5 個のオブジェクト | ロマイ コンピュータ / / / / / / / / / / / / / / / / / / /                                                     |
| F. 1942 2.2. 7.2.              |                                                                                                    |

リムーバブルディスクとしてドライブが割り当たります。 (ドライブ名は環境により異なります。上記の場合はEドライブとして認識しています。)

## デバイスマネージャを開き、確認します。

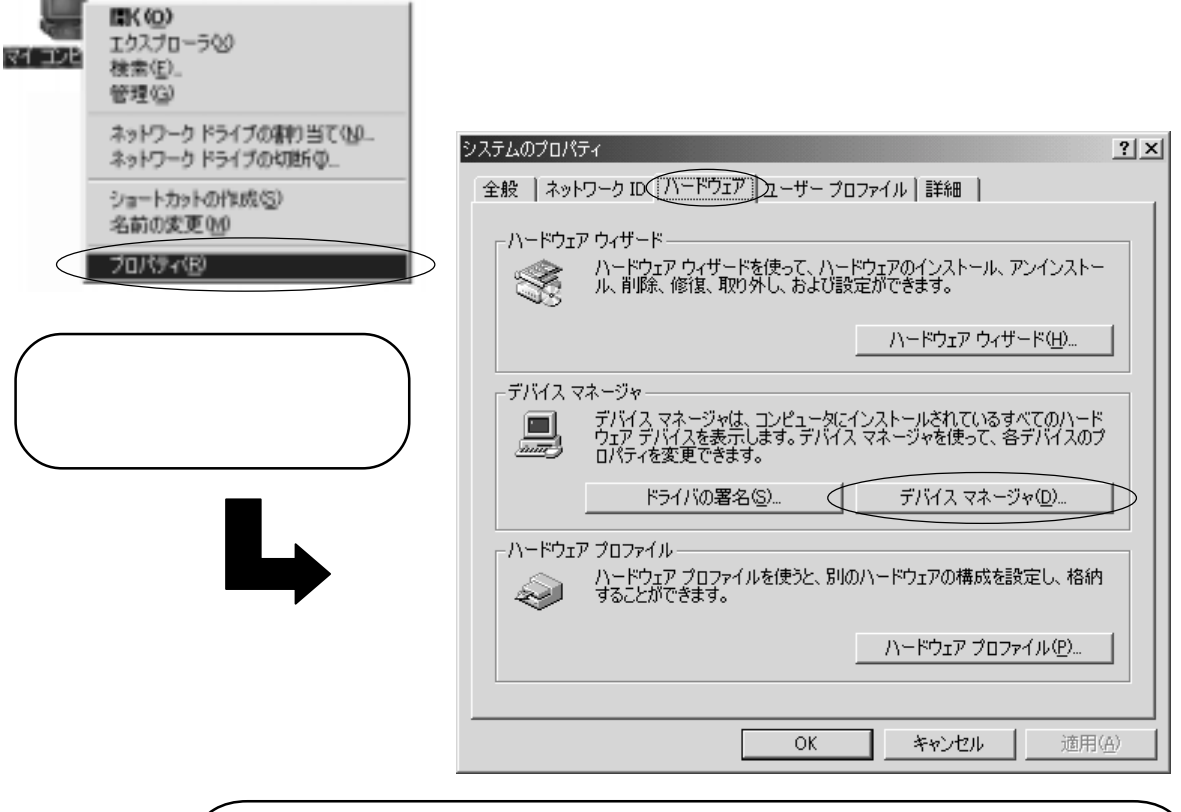

( ハードウェアタブをクリックし、「デバイスマネージャ」ボタンをクリックします。

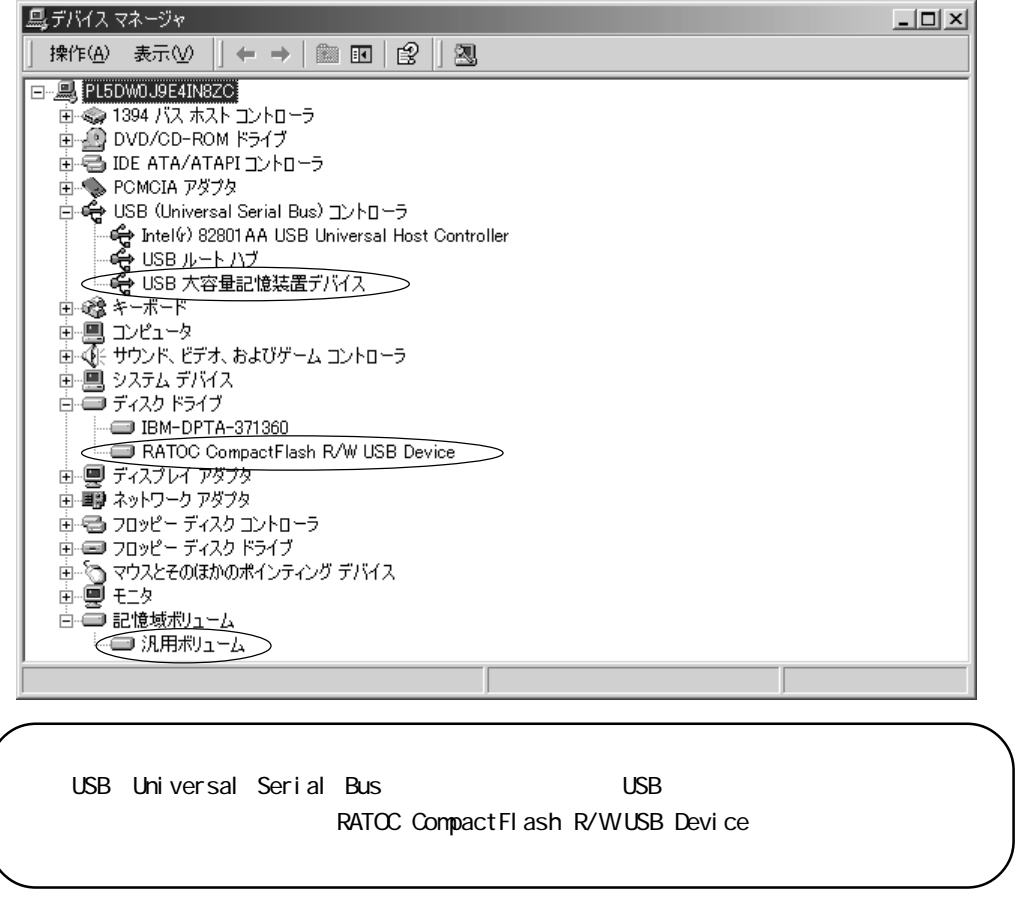

以上でインストール並びに確認は終了です。